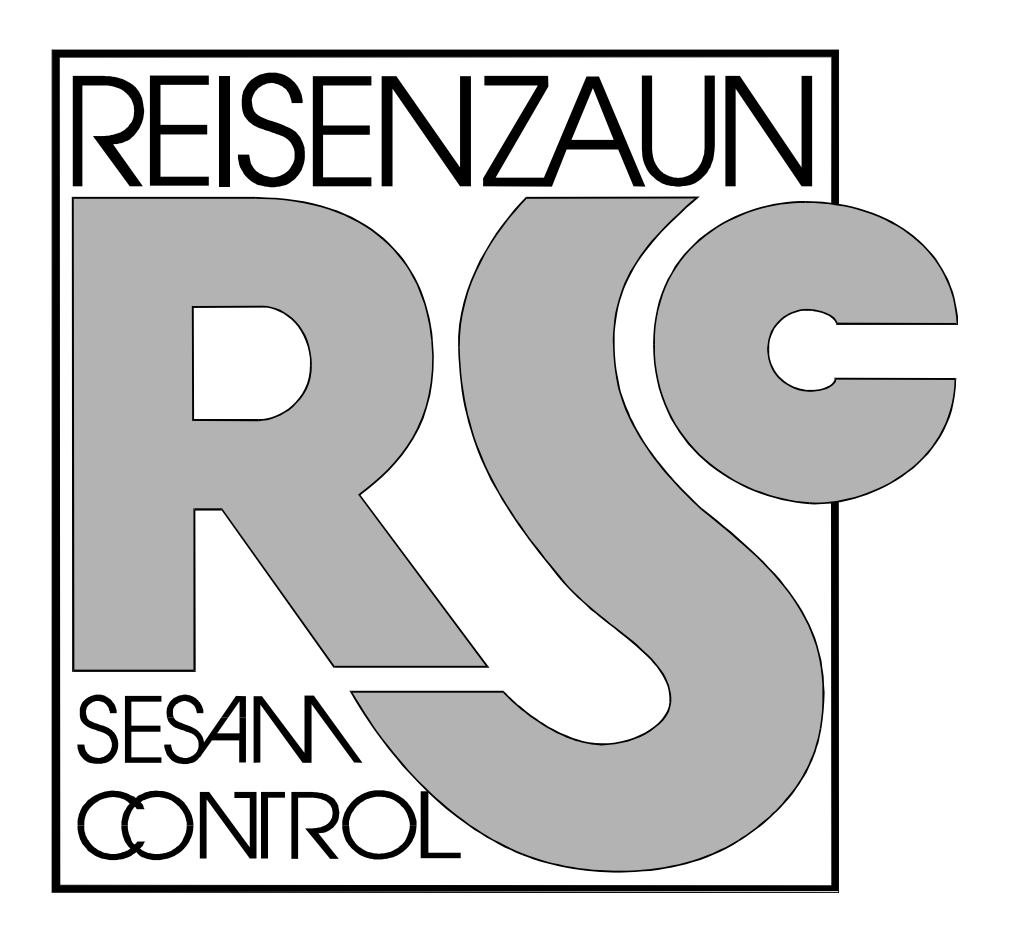

# **SESAM 4**

## TAUSCHEN der EPROM´s

### INHALT

| Austauschen der EPROM´s  | 2 |
|--------------------------|---|
| PLATINE CPU 168          | 3 |
| UPDATE der neuen Version | 4 |
| Update im Detail         | 5 |

#### Austauschen der EPROM's

Bevor die EPROM´s getauscht werden, soll der Computer **KOMPLETT ABGERECHNET** werden.

Beim **UPDATE** der neuen Version werden **ALLE** Abrechnungen, Tische und BON's gelöscht

- 1. Computer ausschalten
- 2. Gehäuse öffnen
- Die vier EPROM 's mit der Bezeichnung L / EVEN V 1.xx und L / ODD V 1.xx
  H / EVEN V 1.xx und H / ODD V 1.xx herausnehmen
- 4. Die vier NEUEN EPROM´s einsetzen

#### ACHTUNG !!!

Die EPROM's **EVEN** und **ODD** dürfen nicht vertauscht werden !

Die EPROM´s dürfen nicht verkehrt eingesetzt werden. ( Sie werden sonst beim Einschalten sofort zerstört ) d.H. Die **Kerbe** muß in die richtige Richtung schauen. ( siehe Abbildung )

Kontrollieren daß keine Pin´s verbogen sind.

- 5. Computer einschalten
- 6. Update der Version durchführen
- 7. Computer Aus- und wieder Einschalten

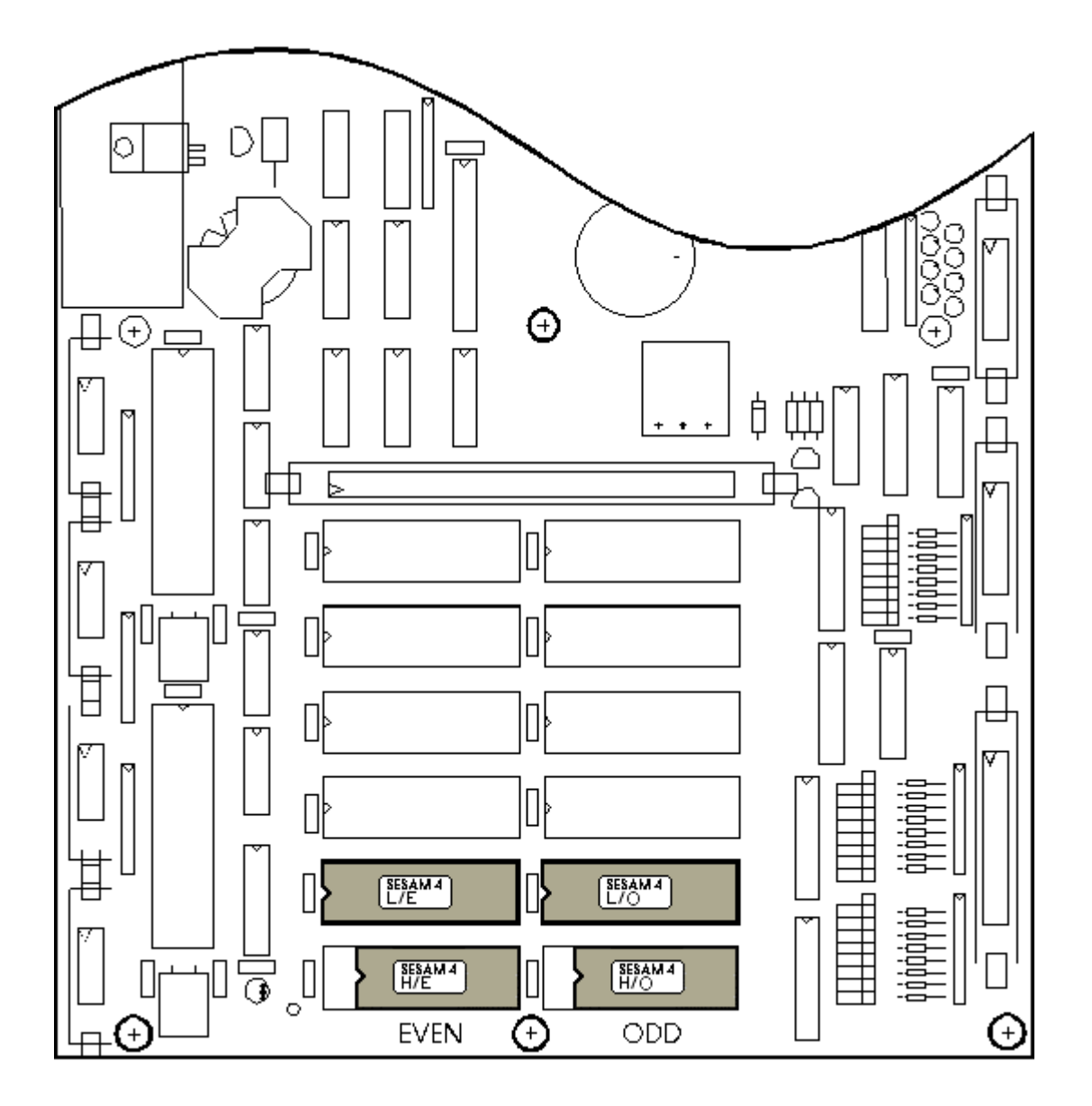

#### **UPDATE** der neuen Version

Nach dem Tauschen der EPROM´s **MUSS** die Programmierung auf den neuen Stand gebracht werden. Ansonsten werden Einige Funktionen gesperrt.

Dies wird mittels Update durchgeführt.

Dabei werden eventuelle Speicherverschiebungen in der Programmierung neu berechnet, alle Speicher werden gelöscht, die Paßwörter werden auf die Defaultwerte gestellt.

- 1. Betriebsartenschalter auf Stellung CHEF
- Paßwort eingeben: die Tasten A B C D auf der Zifferntastatur drücken. Am Display muß die Meldung PASSWORD OKAY aufscheinen. Durch Eingabe des Passwortes wird die Menüzuordnung ausgeschaltet dadurch sind alle Menüpunkte zugänglich.
- 3. Mit STEP oder BACKSTEP bis **SYSTEMPROGRAMMIERUNG** steppen.
- 4. Taste ENTER drücken. Am Display erscheint '\$Getränk Nummer 1'
- 5. Mit STEP oder BACKSTEP bis '**\$ DEFAULTWERTE**' steppen.
- 6. Taste ENTER drücken.
- 7. Mit STEP 'Version Update' steppen.
- 8. Taste ENTER drücken. Am Display erscheint die Frage: 'Update ? J für ja'
- Taste 'J' drücken. Am Display erscheint die Meldung 'Wird initialisiert' Nach ende der Initialisierung kommt wieder der Text 'Version Update'
- 10. Taste ESC drücken.
- 11. COMPUTER Aus- und wieder Einschalten.

#### Update im Detail

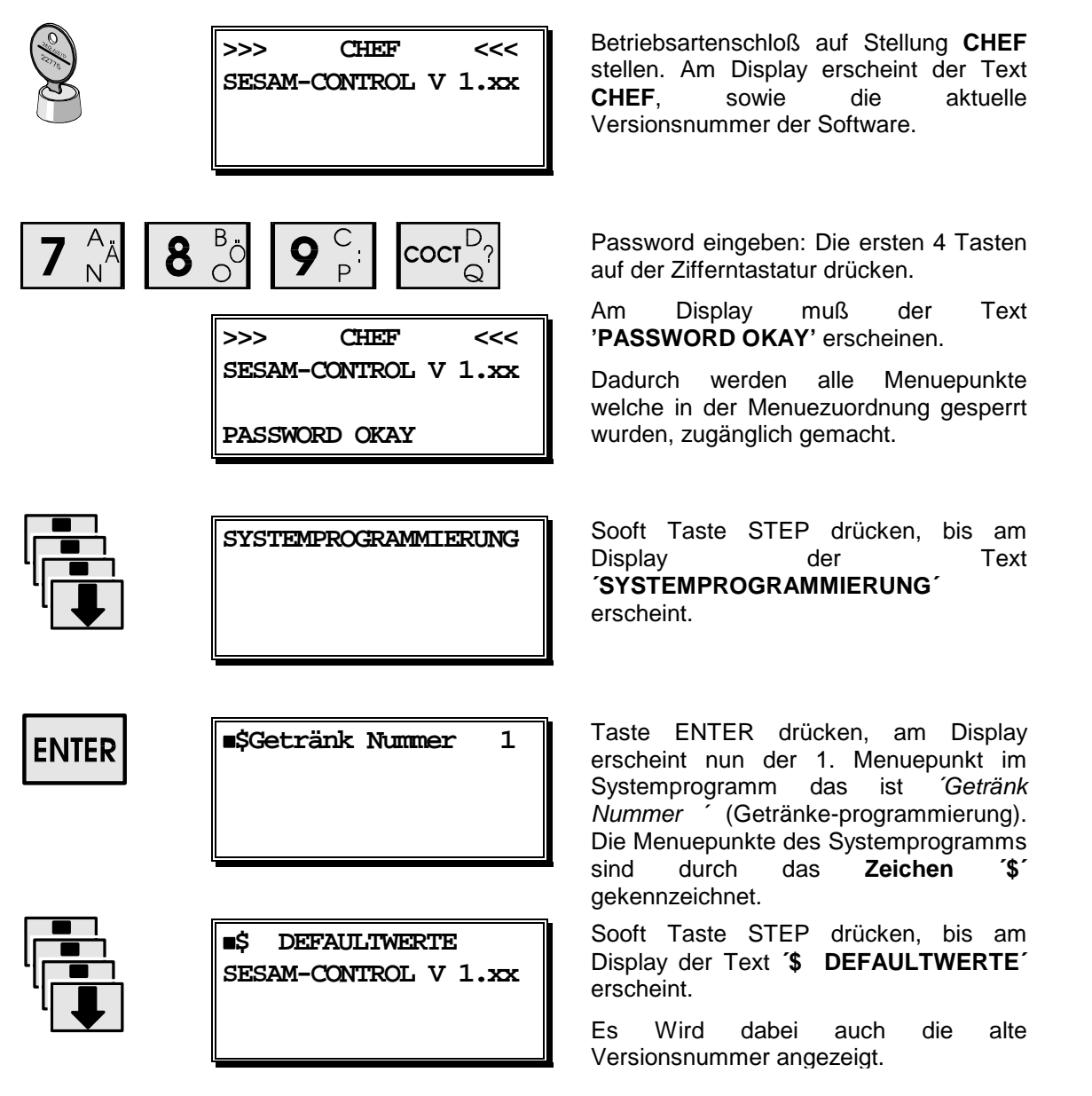

#### EPROM's tauschen

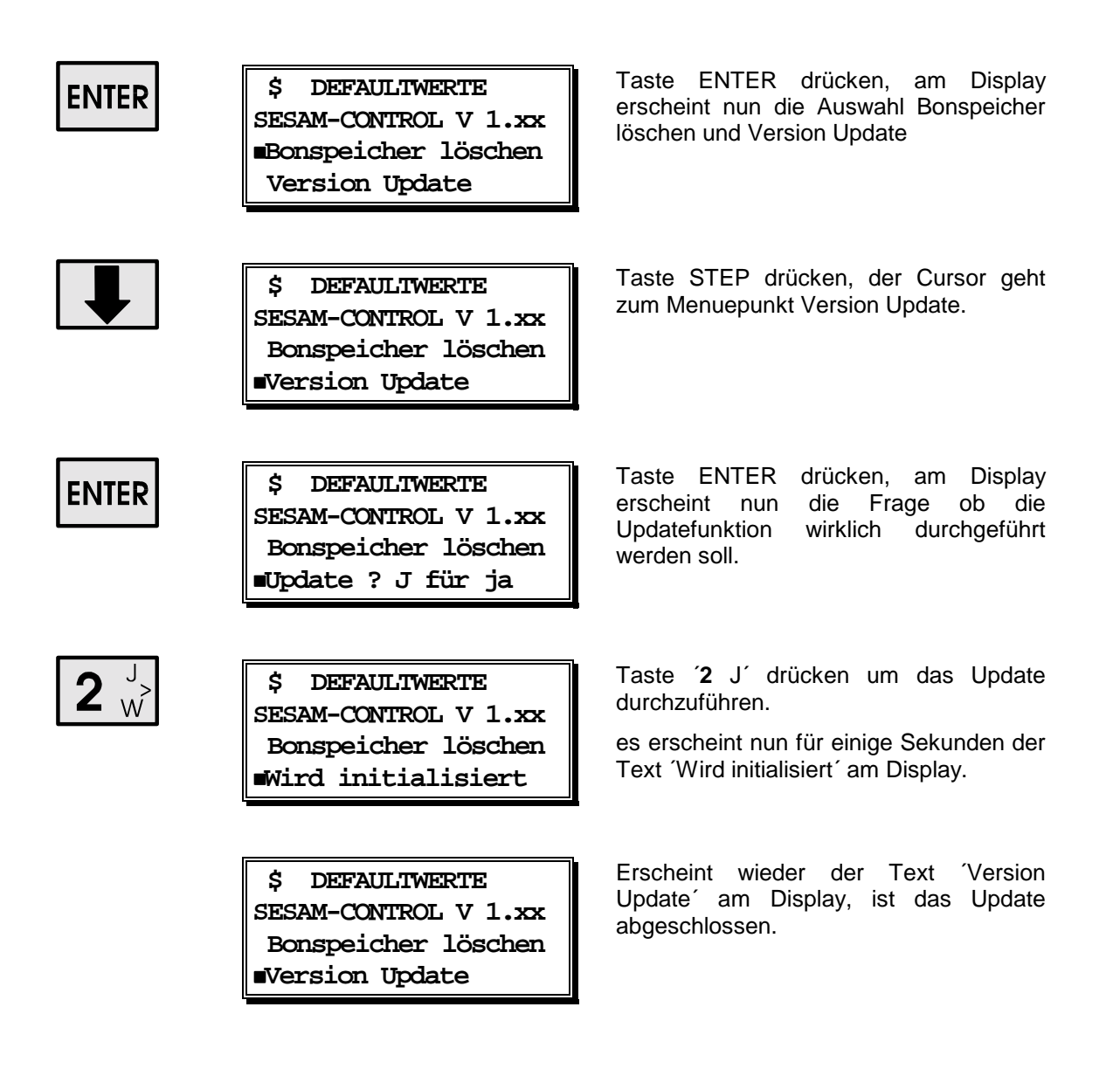

Die Updatefunktion ist jetzt abgeschlossen.

Der Computer MUSS nun Aus- und wieder Eingeschaltet werden.